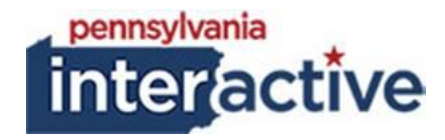

## **USER GUIDE**

# HOMEPAGE BANNER 12/18/2019

## **1. INTRODUCTION**

The Homepage Banner solution was created to provide Agencies options with their homepage banner than just a static image.

## 2. ADDING IMAGES TO THE BANNER LIBRARY

2.1. To add images to the banner library

Ö,

- 2.1.1. Login to your respected AUTH website (e.g.: <u>https://auth-agency.pa.egov.com/sites/dcnr/Pages/default.aspx</u>), go to the homepage
- 2.1.2. Click
- 2.1.3. Click "Site contents"
- 2.1.4. Click Banners

#### 🕀 new document

- 2.1.5. Click
- 2.1.6. Browse for your banner image, click OK
- 2.1.7. Click Check In
- 2.1.8. Repeat if you have multiple images to upload

## **3. SETTING UP THE HOMEPAGE BANNER**

- 3.1. Click
- 3.2. Click "Site settings"
- 3.3. Under PA Agency Settings, click "Homepage Banner Image Settings"
  - 3.3.1. **Default:** Has the static image showing from Site Themes Option on the Homepage
    - 3.3.1.1. Follow step 3 from the Subsite Banner Image User Guide
    - 3.3.1.2. Click Save, make sure you see a green "Options saved" at the top of the screen
    - 3.3.1.3. You can add:
      - 3.3.1.3.1. Header Text (y/n checked=show)
      - 3.3.1.3.2. Subtext (y/n checked=show)
      - 3.3.1.3.3. Button Text (y/n checked=show)
      - 3.3.1.3.4. Button Description
      - 3.3.1.3.5. Button link
    - 3.3.1.4. Click Save, make sure you see a green "Options saved" at the top of the screen

- 3.3.2. Carousel: Images will rotate on a timed schedule
  - 3.3.2.1. Select up to 6 images from the banner library
  - 3.3.2.2. Click Save, make sure you see a green "Options saved" at the top of the screen
  - 3.3.2.3. You can add per image:
    - 3.3.2.3.1. Header Text (y/n checked=show)
    - 3.3.2.3.2. Subtext (y/n checked=show)
    - 3.3.2.3.3. Button Text (y/n checked=show)
    - 3.3.2.3.4. Button Description
    - 3.3.2.3.5. Button link
  - 3.3.2.4. Click Save, make sure you see a green "Options saved" at the top of the screen
- 3.3.3. Refresh: Image will be chosen at random each visit
  - 3.3.3.1. Select up to 6 images form the banner library
  - 3.3.3.2. Click Save, make sure you see a green "Options saved" at the top of the screen
  - 3.3.3.3. You can add per image:
    - 3.3.3.3.1. Header Text (y/n checked=show)
    - 3.3.3.3.2. Subtext (y/n checked=show)
    - 3.3.3.3.3. Button Text (y/n checked=show)
    - 3.3.3.3.4. Button Description
    - 3.3.3.3.5. Button link
  - 3.3.3.4. Click Save, make sure you see a green "Options saved" at the top of the screen
- 3.3.4. Seasonal: Image will change at the beginning of each season
  - 3.3.4.1. Enter date for each season (month/day, ex: 03/22)
  - 3.3.4.2. Select image for each season
  - 3.3.4.3. You can add per image:
    - 3.3.4.3.1. Header Text (y/n checked=show)
    - 3.3.4.3.2. Subtext (y/n checked=show)
    - 3.3.4.3.3. Button Text (y/n checked=show)
    - 3.3.4.3.4. Button Description
    - 3.3.4.3.5. Button link
    - 3.3.4.3.6. Click Save, make sure you see a green "Options saved" at the top of the screen
- 3.4. Go to homepage
  - 3.4.1. Edit the page
  - 3.4.2. In the Web Part Zone called Landing Page Banner and Carousel Zone, click "Add a Web Part"
  - 3.4.3. Under Categories, click PAI Enterprise

- 3.4.3.1. Select Homepage Banner Image
- 3.4.3.2. Click Add
- 3.4.3.3. Check in or Publish the page

## 4. NOTES

- 4.1. Banner images need to be uploaded to the banner library under the homepage
  - 4.1.1. Default image size is: 1600 x 340px
  - 4.1.2. All other image sizes are: 1600 x 630px
- 4.2. Header Text: Accepts 30 characters maximum
- 4.3. Subtext: Accepts 40 characters maximum
- 4.4. Button Text: Accepts 10 characters maximum
- 4.5. **Button Description:** Alt-description for button must include or begin with the screen text language (button text field). Example: if screen text for link in banner reads as "Read More", then alt-description of link must read as "Read More about volunteering in your community" or similar.
- 4.6. If you do not see your changes, make sure the webpart is added to the homepage (directions in step 5)

## 5. ADDING THE WEBPART

- 5.1. Login to your respected AUTH website (e.g.: <u>https://auth-agency.pa.egov.com/sites/dcnr/Pages/default.aspx</u>), go to the homepage
- 5.2. Edit the homepage
- 5.3. Click Add a webpart in the top zone
- 5.4. Under PAI Enterprise, find Homepage Banner Image
  - 5.4.1. Click Add
- 5.5. Check in/Publish the page